## Como fazer login no portal do fornecedor pela primeira vez

Etapa 1: Notificação por e-mail

Assim que seu nome de usuário e também seu e-mail for registrado pela Serasa Experian no I-Supplier, você receberá duas notificações para confirmaçõe.

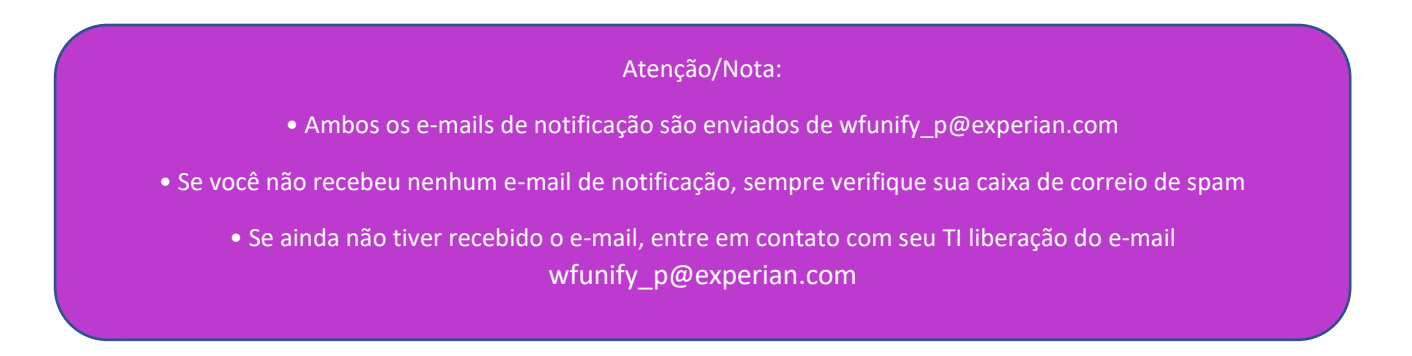

## E-mail 1: A notificação de Confirmação irá para seu nome de usuário

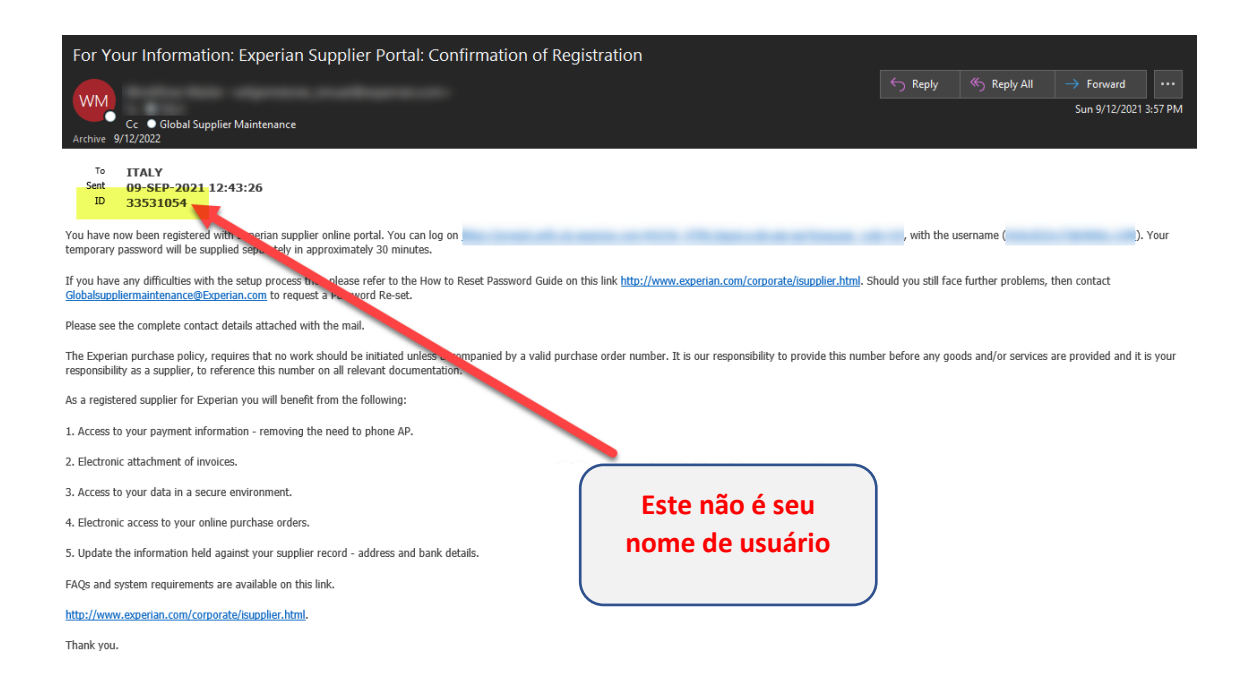

## E-mail 2: A notificação para sua senha temporária de acesso

| Delete                                       | Respond                                     | Quick Steps                                     | Move د | Tags                         | ٦   | Editing | Speech |
|----------------------------------------------|---------------------------------------------|-------------------------------------------------|--------|------------------------------|-----|---------|--------|
| FYI: FYI: Supp                               | olier Portal : Confirmat                    | ion of Registration                             | n      |                              |     |         |        |
| Workflo<br>To •<br>Notification<br>796 bytes | w Mailer<br><sup>Detail.html</sup> 🗸        |                                                 | Está   | não é a Sua Se<br>Temporária | nha |         |        |
| To YS<br>Sent 28-JAN-<br>ID 254707           | -2019 b2                                    |                                                 |        |                              |     |         |        |
| In continuation of the Thank you.            | previous mail, your <b>initial and on</b> e | e <b>time</b> password is <mark>Ac6+4D</mark> . |        | Senha<br>Temporá             | ria |         |        |

Atenção/Nota: • A senha precisa conter letras maiúsculas, minúsculas, símbolos e caracteres numéricos. • Tenha cuidado ao copiar e colar a senha, pois isso poderá criar espaço extra. • A senha deve ter no mínimo 9 caracteres

## Etapa 2: O primeiro Acesso

Usando o nome de usuário recebido do e-mail 1 e a senha temporária recebida do e-mail 2, prossiga para inserir os detalhes e clique em Entrar via link <u>https://exaappsext.unify.uk.experian.com/OA\_HTML/AppsLocalLogin.jsp</u>

| Senha<br>Fazer Login Cancelar<br>Assistência de Login<br>Cadastro-se aqui<br>Acessibilidade |                                                 |
|---------------------------------------------------------------------------------------------|-------------------------------------------------|
| Fazer Login Cancelar   Assistência de Login   Cadastro-se aqui   Acessibilidade   Nenhum    |                                                 |
| Assistência de Login<br><u>Cadastro-se aqui</u><br>Acessibilidade<br>Nenhum                 | serir a Senha Temporária<br>recebida no Email 2 |
| Cadastro-se aqui Acessibilidade Nenhum                                                      |                                                 |
| Acessibilidade                                                                              |                                                 |
| Nenhum 🗸 🔶                                                                                  | lão Atualizar esse Campo                        |
|                                                                                             |                                                 |
| Idiomes                                                                                     |                                                 |
| Português (Brasil)                                                                          |                                                 |

Etapa 3: A alteração da senha

Senha Atual: (Senha temporária)

- Utilizar a senha Enviada para o seu email através do Email wfunify p@experian.com

- A senha temporária é composta apenas por 9 Caracteres, não copiar e colar a Senha, pois pode ser incluido espaços extras no campo.

- A senha temporária terá validade para 3 tentativas

Nova Senha:

- Não repetir a mesma senha temporária, precisa ter no mínimo 9 caracteres
- Não duplicar Caracteres e nem sequências Numéricas (ex: datas 12122021)

Confirmar Nova Senha:

- Repetir a nova Senha e concluir.

| experian.                  |                                                                 |                                              | Inserir a Senha Temporária                                            |
|----------------------------|-----------------------------------------------------------------|----------------------------------------------|-----------------------------------------------------------------------|
| Change Password            |                                                                 |                                              |                                                                       |
|                            | * Current Password<br>* New Password<br>* Re-enter New Password | Password must be at least 5 characters long. | Inserir uma nova Senha<br>com no mínimo 9<br>Caracteres e Confirmar a |
| * Indicates required field |                                                                 | Submit Cancel                                | nova Senha<br>Ex: Aee5763@f                                           |

Clicar em Submit ou Enviar.

Assim que clicar em submit será aberta a página principal do portal e você já estará logado, você verá esta tela:

|                                        | Portal      | Â          | *         | ٥ | 🔎   Logged In A 🥎                                 |
|----------------------------------------|-------------|------------|-----------|---|---------------------------------------------------|
| lier Home Orders Finance Administratio | חנ          |            |           |   |                                                   |
| Search PO Number 🗸                     | Go          |            |           |   |                                                   |
| Notifications                          |             |            |           |   | Contact Us<br>Orders                              |
|                                        |             |            | Full List |   | Purchase Orders                                   |
| ***                                    |             |            |           |   | Purchase History                                  |
| Subject                                |             | Date       |           |   | Invoices                                          |
| No results found.                      |             |            |           |   | Invoices                                          |
|                                        |             |            |           |   | Payments                                          |
| -                                      |             |            |           |   | Payments                                          |
| Purchase Orders At A Glanc             | e           |            |           |   | STIP Important documents are placed on Admin tab. |
|                                        |             |            | Full List |   |                                                   |
|                                        |             |            |           |   |                                                   |
| •••                                    |             |            |           |   |                                                   |
| PO Number                              | Description | Order Date |           |   |                                                   |